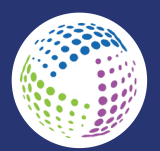

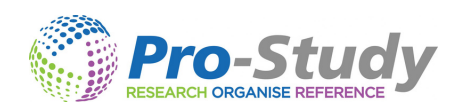

# **PRO-STUDY ONLINE - QUICK START GUIDE**

Pro-Study takes the stress out of collecting, organising, and referencing research for your assignments. Quickly capture key information and full reference details from multiple sources, including Websites, Textbooks, Files and Documents and store it all in Pro-Study's dedicated colour-coded centralised database

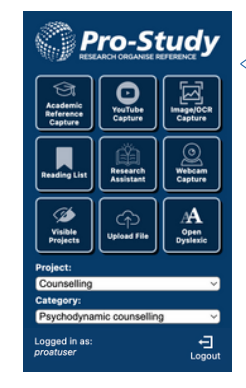

# 1. Log in and Install the Pro-Study Browser extension

### 2. Create a Project and add Categories

Click the + icon to add new categories to your project. These colour-coded categories allow you to break down your work into smaller topics, helping you stay organised. Additional categories can be added as you go along.

| Projects               | +   |  |
|------------------------|-----|--|
| Climate Change Essay V |     |  |
| Categories             |     |  |
| : 0 Air Pollution      | •   |  |
| E Deforestation        | ] - |  |
| Enter Category Name    | ] - |  |
| с                      | +   |  |

### 3. Capture Content

Save research by highlighting the key information you want to save, right-click and choose a project/category within the 'Save content - Pro-Study Web' option. Images can also be saved by right clicking on them and choosing the same option.

| to              | Look Up "One limitation of the study is that is used a"<br>Copy<br>Copy Link to Highlight<br>Search Google for "One limitation of the study is that is used a"<br>Print<br>Translate Selection to English |   | ne participants were male students who all belonged<br>ion validity and that the results cannot be generalized<br>o measure conformity – judging line lengths. How<br>ied, where the answer is plain to see? |  |
|-----------------|----------------------------------------------------------------------------------------------------|---|----------------------------------------------------------------------------------------------------|--|
| to<br>An<br>oft |                                                                                                    |   |                                                                                                    |  |
| Th              | Save Content   Pro-Study Web                                                                                                    | > | Demo Project - Psychology Theories > Asch Experiments                                                                                                    |  |
| sit<br>do       | Get Image Descriptions from Google                                                                                                    | > | gate a situation where the participar<br>e the true limits of social influence.                                                                                                    |  |
| So<br>tol       | Speech<br>Services                                                                                                    | > | h were a reflection of American, 1950's culture and                                                                                                    |  |
| ph              | enomena of conformity.                                                                                                    |   |                                                                                                    |  |

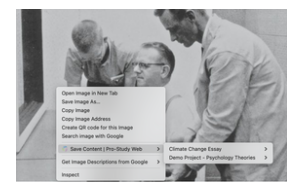

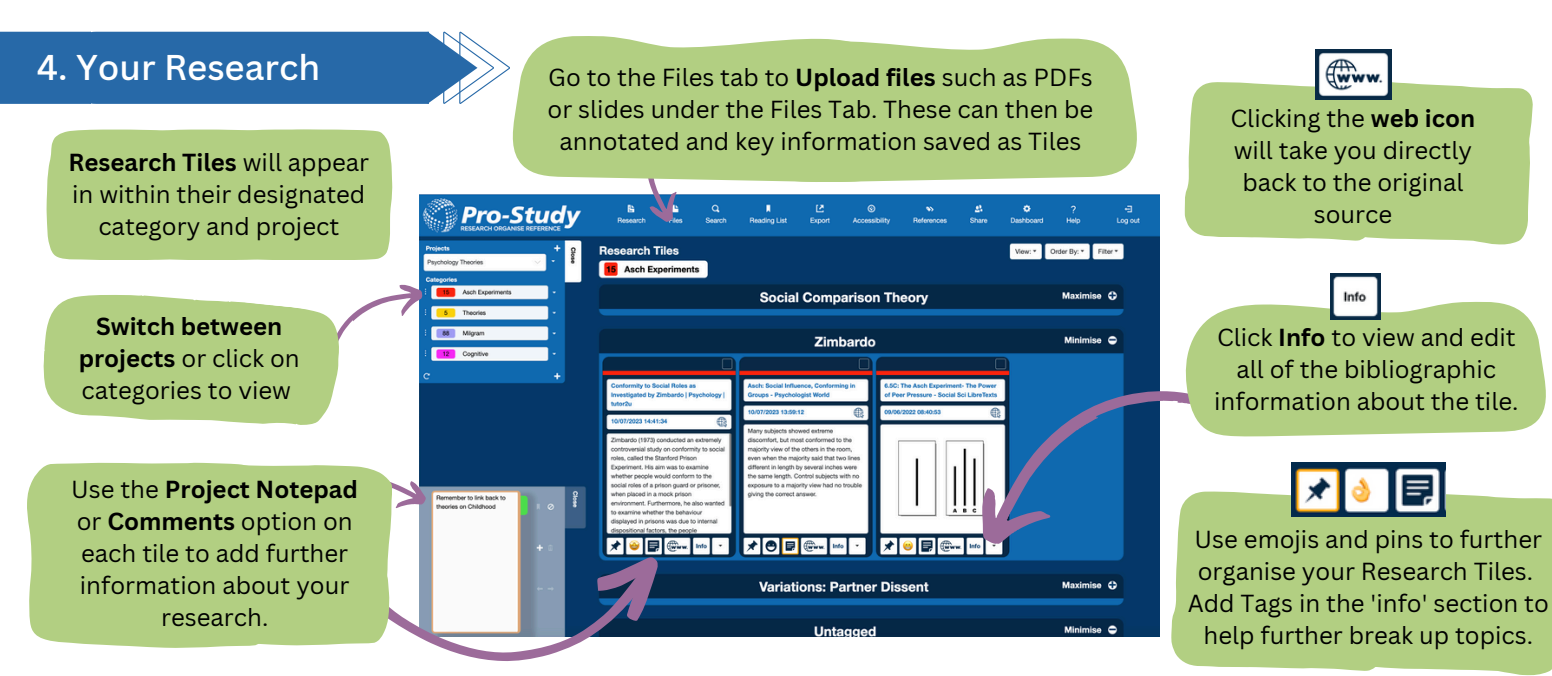

In the References Tab, view all of your References and choose from over 9500+ referencing styles. Additional detailed reference information can be added using the ISBN/DOI look-up in the Tile Info or Browser Extension.

#### 6. Export your Project

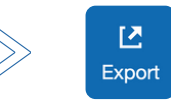

Once you have collected all of your research, go to the Export tab, select your project, and click Export to instantly turn your organised research into a polished, fully formatted Word document that you can continue working on.

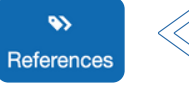

#### 5. View your References

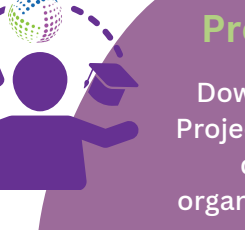

# **Project Assist App**

Download the free Project Assist app to quickly collect, organise and access your research on the go..

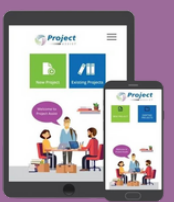